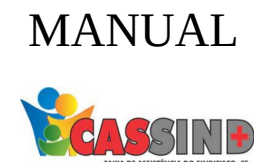

## PARA O PRESTADOR

## MARCAÇÃO DE CONSULTA

1- Acesse o site <u>WWW.CASSIND.COM.BR</u> após o acesso ir até a aba

CESSO PRESTADOR

2- Irá abrir o menu de informações nele irá escolher entre uma das opções de acesso ao prestador.

| Acesso ao prestador |                                              |                                  |                              |
|---------------------|----------------------------------------------|----------------------------------|------------------------------|
| pção 1              |                                              |                                  |                              |
| Entrar              | Recibo de RPA                                |                                  |                              |
| Opção 2             | Fiscais                                      |                                  |                              |
| Entrar              | Informe de Imposto de Renda<br>(credenciado) |                                  |                              |
|                     |                                              | Doletini de Produção             |                              |
| 🔍 o que você i      | PROCURA? OK WEB FORNECEDOR 🚔 ACESS           | o usuário 😑 Acesso prestador 😑 🕇 | a acossibilidado: 2 A + A    |
|                     | INSTITUCIONAL + NOTÍCIAS                     | + GUIA MÉDICO + PROSPEC + DÚV    | IDAS + PARCEIROS + OUVIDORIA |

**3-** Em seguida colocar usuário e senha, caso não tenha, entrar em contato com o setor de cadastro. Contatos: ⊚ Fixo (79) **3025-8009**  WhatsApp: **9877-4821** E-mail: **cadastro@cassind.com.br** 

| Login             |    |  |
|-------------------|----|--|
| Senha             |    |  |
|                   |    |  |
| Entrar            |    |  |
| Esqueci minha sei | ha |  |

Este site é melhor visualizado em Chrome ou Firefox Clique na imagem para fazer o download

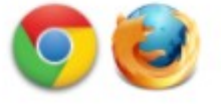

## 4- Escolha a opção EMISSÃO DE GUIAS após isso vá em GUIA DE CONSULTA.

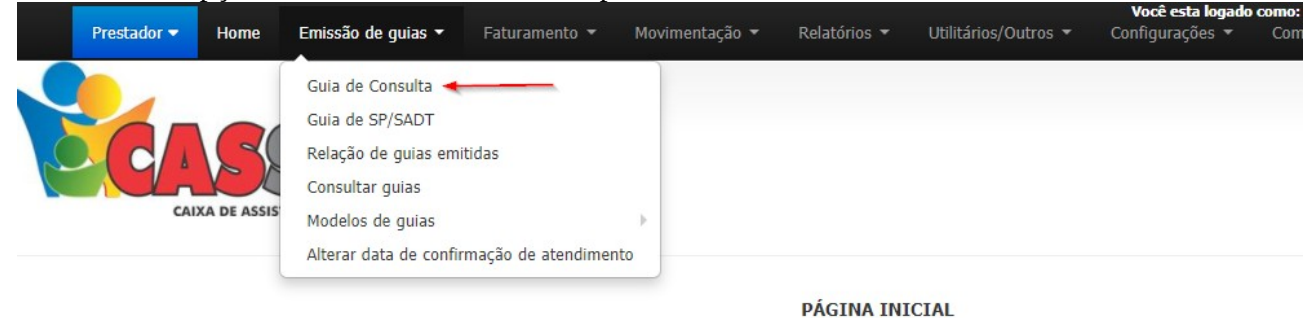

5- Irá abrir uma tela para a marcação da consulta com um local para colocar o número da carteirinha, após coloca o número da carteirinha(com oito dígitos, completados com zero a esquerda), irá dar OK, ou TAB onde as configurações do usuário aparecera.

Caso não coloque os oito dígitos não ira reconhecer o número da carteirinha.

|                             | GUI                  | A DE CONSULTA       |                           |                        |
|-----------------------------|----------------------|---------------------|---------------------------|------------------------|
|                             |                      |                     |                           |                        |
|                             | Dao                  | dos do beneficiário |                           |                        |
| Número da carteira:         | Nome do beneficiário | 1                   | Acomodação<br>APARTAMENTO | Foto não<br>disponivel |
| Observações do beneficiário |                      |                     |                           |                        |

**6-** Nesse local será inserido os dados pedidos, após colocá-los vai no botão **AUTORIZAR** e a guia estará autorizada para a consulta.

| Especialidade  |                       |            |                            |   |  |  |
|----------------|-----------------------|------------|----------------------------|---|--|--|
| ENDOCRINOLOGIA | ~                     |            |                            |   |  |  |
| Regime         |                       | Tipo de co | onsulta                    |   |  |  |
| Eletiva        | ~                     | Primeira   | 1                          | ~ |  |  |
|                |                       |            |                            |   |  |  |
| Atendimento RN | Indicador de acidente |            | Procedimento já realizado? |   |  |  |